1. Access を起動後し、ファイルタブを開きオプションのボタンを押してください。

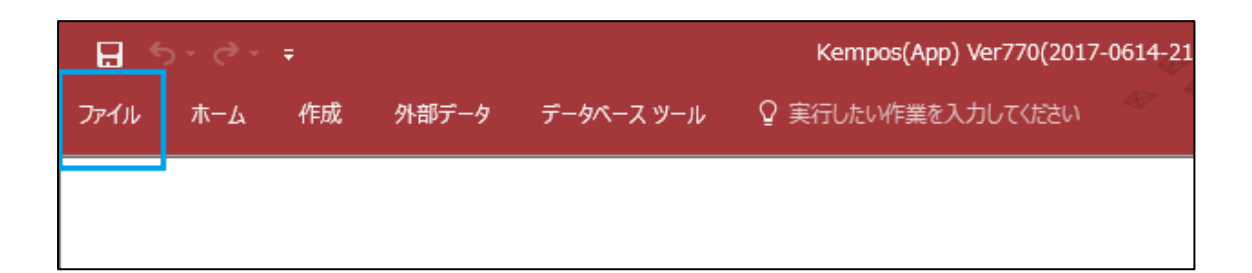

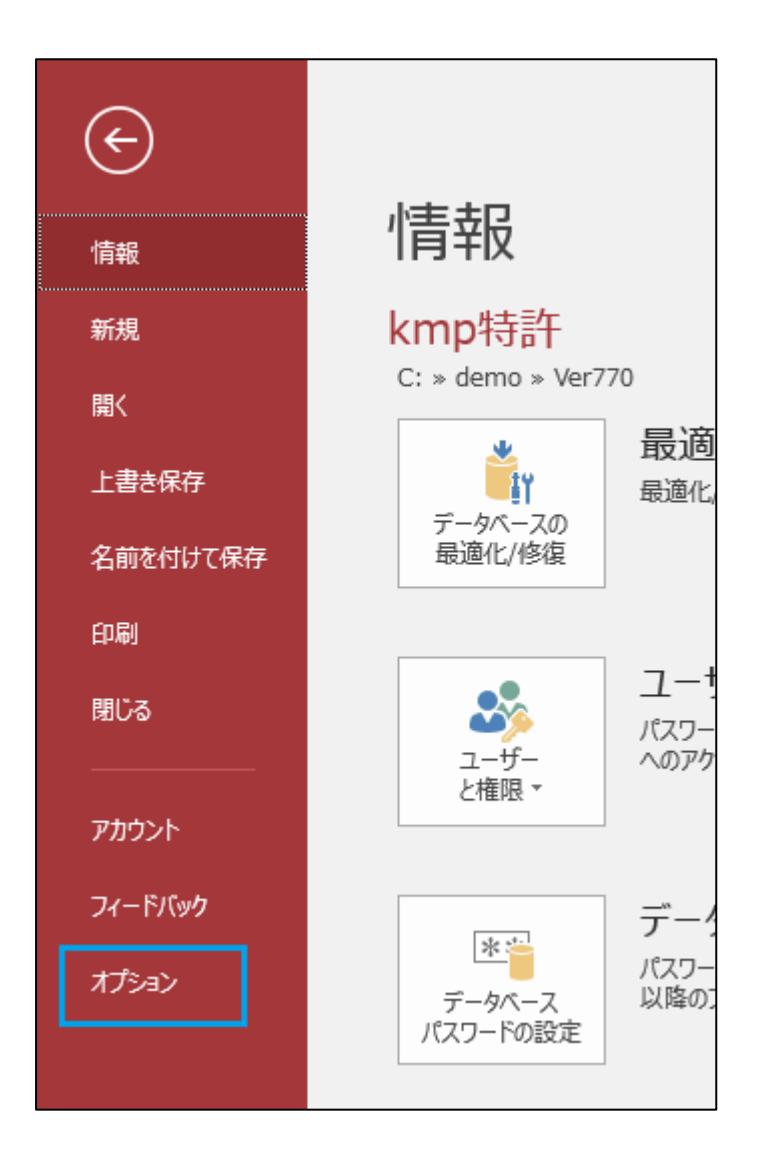

 オプション画面のトラストセンターを選んでください。
 下図画面が開きますので右手の「トラストセンターの設定」のボタンを 押してください。

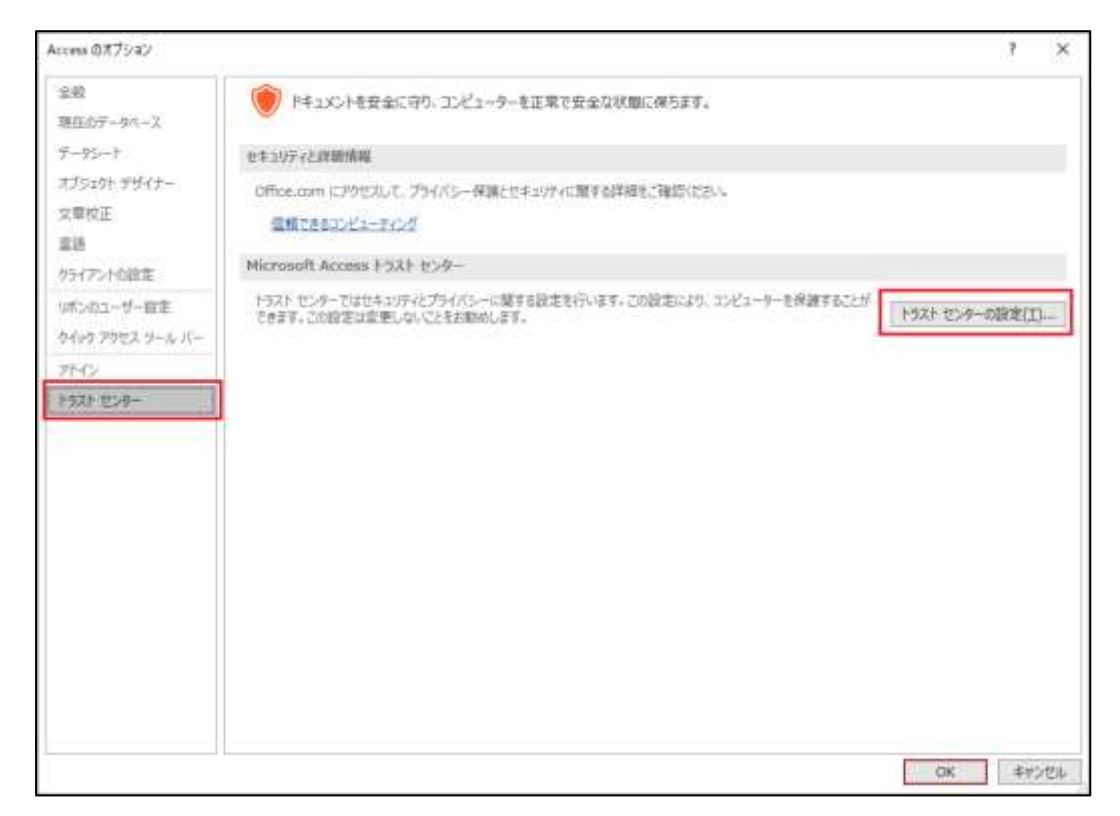

 トラストセンターの画面を開いていただきましたら 画面左手のメニューから「信頼できる場所」を選んでください。 次に画面左下の新しい場所の追加を押してください。

| ラスト センター       |                                                                                        | 7 >                                |
|----------------|----------------------------------------------------------------------------------------|------------------------------------|
| 信頼できる発行元       | 6167.4.X.W/R                                                                           |                                    |
| 信頼できる場所        | and covers.                                                                            |                                    |
| 信頼済み行キュメント     | 書言にこれらの場所はすべて、ファイルを聞くのに安全な場所であると見なされます。場所を変更または思加する場合は、す てください。                        | その場所が安全であることを確認し                   |
| 保護できるアドイン かれつげ | /次 [注号                                                                                 | 更新日 -                              |
| 1164 D         | ユーザー指定の場所                                                                              | 2010 02 02 0.10                    |
|                | C:WithersW                                                                             | 2019/02/22 9:19<br>2019/01/07 18:0 |
| ACTIVEX CERTE  | CIVDEMON                                                                               | 2019/01/07 18:0                    |
| 79日の設定         | CI46)Whicrosoft Office4Root#Office16#ACCWIZ¥ Access default location: Wizard Databases |                                    |
| を行った。パー        | ポリシーによって目定された場所                                                                        |                                    |
| 方子(13~オプル)     |                                                                                        |                                    |
|                |                                                                                        |                                    |
|                | パス(定): C:¥kmp5QL¥<br>脱物( <u>D</u> ):                                                   |                                    |
|                | 要新日: 2019/02/22 9:19                                                                   |                                    |
|                | サブフォルター: 計可                                                                            |                                    |
|                | 新しい場所の遺址(点)                                                                            | 和除(B) 安東(M)                        |
|                | 自分のキットワーウ上にある信頼できる場所を許可する(推奨しません)(W)                                                   |                                    |
|                | 「「すべたの情報できる場所を無効にする(D)」                                                                |                                    |
|                |                                                                                        |                                    |
|                |                                                                                        | 00                                 |

4. 下図画面が開きますのでパスの欄に「C:¥kmpSQL」と入力してください。 次にその下のこの場所のサブフォルダーも信頼するにチェックを入れてください。 設定後 OK ボタンを押してください。

| Microsoft Office の信頼できる場所                                                         | ?           | $\times$   |
|-----------------------------------------------------------------------------------|-------------|------------|
| 警告: この場所は、ファイルを開くのに安全な場所であると見なされます。<br>たは追加する場合は、その場所が安全であることを確認してください。<br>パス(P): | 場所を変        | を更ま        |
| C:¥kmpSQL                                                                         |             |            |
| ☑ この場所のサブフォルダーも信頼する(≦)                                                            | 参照( <u></u> | <u>B</u> ) |
| 說明( <u>D</u> ):                                                                   |             |            |
| 作成日時: 2017/08/03 10:10<br>OK                                                      | キャン         | tere la    |

 5. 以上で設定は完了ですので、トラストセンターの画面を OK で閉じ オプションの画面も OK で閉じてください。 その後 KEMPOS を再起動してください。